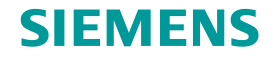

# TC Platform培训 – 高级应用技术(1) —FSC Cache Server - Activities

# 龙永义,2017年6月

**Restricted © Siemens AG 2015** 

**Realize innovation.** 

### SIEMENS

### Contents

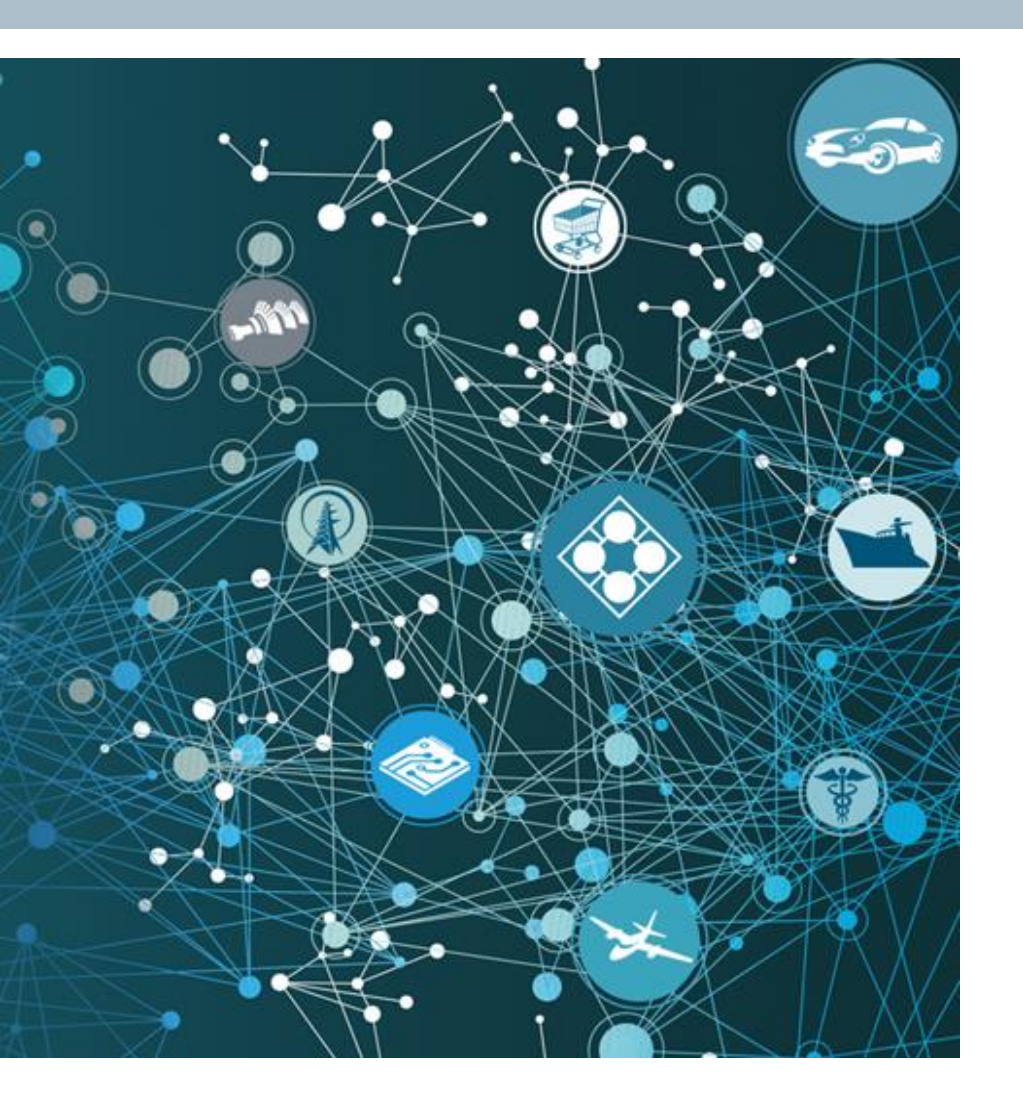

- □ Install an FSC cache server
- □ Update the FMS Master
- Create a test user
- Test the FSC cache server
- Prepopulate the cache

**Restricted © Siemens AG 2015** 

Page 2 2015-06-29

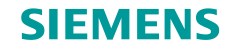

### Install a FSC cache server

- Activity: Install an FSC cache server
- In this activity, a separate virtual machine tc10sit is used as a simulated remote site. You install a FSC cache server on tc10sit.
- For this activity, log on to tc10sit, using operating system account r\_fsc/r\_fsc.
- Launch the Install an FSC cache server
- **Related information**
- For more information, review these topics in the online help:
  - File Management System installation topic in the Installation on Windows Servers Guide.
  - File Management System installation topic in the Installation on UNIX and Linux Servers Guide.

**Restricted © Siemens AG 2015** 

Page 3 2015-06-29

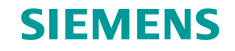

### Install an FSC cache server (2)

Install an FSC cache server

- Step 1: Log onto tc10sit as r\_fsc/r\_fsc
- Step 2: From directory C:\disk\Tc10.1.4\_patch\_2\_wntx64\wntx64, run tem.bat as administrator.
- Step 3: Click Yes in User Account Control window.
- Step 4: In the Installer Language dialog box, select English and click OK.

Step 5: In the Welcome to Teamcenter dialog box, click Install.

- Step 6: In the Media Locations dialog box, browse C:\disk\Tc10.1.0\_win64 for Original Media Location, then Next
- **Step 7**: In the **Configuration** dialog box, enter **fsc\_cache** in both the **Description** box and the **ID** box and then click **Next**.

Step 8: In the Solutions dialog box, make no selections and click Next.

**Restricted © Siemens AG 2015** 

Page 4 2015-06-29

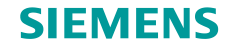

### Install an FSC cache server (3)

Install an FSC cache server

Step 9: In the Features dialog box,

- (1). expand Server Enhancements, then expand File Management, to select FMS Server Cache.
- (2). In the **Installation Directory** box, enter **c:\siemens\r\_fsc\teamcenter10\_fsc\_cache**
- (3). Click Next.

Step 10: In the File System Cache Service (FSC) dialog box

- (1). Enter FSC\_tc10sit\_r\_fsc\_cache in the FSC\_ID box.
- (2). In the Port box, enter 4546
- (3). Clear Enable configuration master
- (4). In the FSC Parent URL box, enter http://tc10win:4544.
- (5). Click Advanced.
  - (5.1). Click the **Cache** tab.
  - (5.2). In the **Read Cache Directory** and the **Write Cache Directory** box, enter **\$HOME\FSCCache\_cache**
  - (5.3). Enter 512 for both Max Size (MB) boxes.
  - (5.3). Click **OK**.
- (6). Click Next

**Restricted © Siemens AG 2015** 

Page 5 2015-06-29

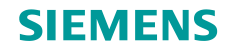

### Install an FSC cache server (4)

#### Install an FSC cache server

**Step 11**. In the **Operating System User** dialog box, enter **r\_fsc** in both the **Password** and the **Confirm** boxes. Then click **Next**.

Step 12: In the Confirmation dialog box, click Start.

Step 13: When the installation is complete, click Close.

#### **Step 14: Post Installation**

(1). Choose Start->All Programs, right-click Teamcenter 10, and choose Rename.

(2). Change the name to **Teamcenter 10 Caching Server**.

(3). Verify that the menu commands now are **Start->All Programs->Teamcenter 10 Caching Server**.

**Restricted © Siemens AG 2015** 

Page 6 2015-06-29

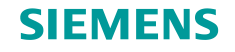

# **Update the FMS Master**

Activity: Update the FMS Master

In this activity, you update the FMS Master using TEM.

For this activity, log on to **tc10win** using operating system accounts **administrator/administrator, infodba/ infodba** and **oracle/oracle** to re-start the configuration FSC, the transient volume FSC for pool\_manager, the volume server FSC respectively; log on to **tc10sit** using **r\_fsc/r\_fsc** operating system account to re-start the caching server FSC.

Launch the Update the FMS Master.

#### **Related information**

For more information, review these topics in the online help:

- File Management System installation topic in the Installation on Windows Servers Guide.
- File Management System installation topic in the Installation on UNIX and Linux Servers Guide.

**Restricted © Siemens AG 2015** 

Page 7 2015-06-29

#### **SIEMENS**

# **Update the FMS Master (2)**

Update the FMS Master

**Step 1:** Log on to tc10win, using the **Administrator**/administrator operating system account.

Step 2: Start the FSC configuration server's TEM by choosing Start->All Programs->Teamcenter 10 Configuration Server->Environment Manager.

Step 3: In the Maintenance dialog box, select Configuration Manager and click Next.

Step 4: In the Configuration Maintenance dialog box, select Perform maintenance on an existing configuration and click Next.

Step 5: In the Old Configuration dialog box, select My Teamcenter 10 Configuration FMS Master and click Next.

Step 6: In the Feature Maintenance dialog box, select Update FMS Master and click Next.

**Step 7:** The **FSC Service** dialog box lists **An FSC is installed** and **FSC is configured as a master** confirming that the FSC master is running. Click **Next**.

**Step 8:** In the **FCC Defaults** dialog box, accept the defaults and click **Next**.

**Restricted © Siemens AG 2015** 

Page 8 2015-06-29

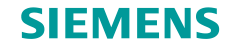

### **Update the FMS Master (3)**

#### Update the FMS Master continued

Step 9: In the FSC Groups dialog box,

(1). Click Add

(1.1). In the **Create/Edit FSC Dialog** box, enter **r\_mygroup** in **Name** box.

- (1.2). Click **OK**
- (2). Click Next

#### Step 10: In the FSC Servers dialog box,

(1). click **Add**.

(1.1). In the **Create/Edit FSC Server** dialog box, set **FSC ID** to **FSC\_tc10sit\_r\_fsc\_cache**.

- (1.2). Set **FSC Group** to **r\_mygroup**.
- (1.3). Set **Host** to **tc10sit**, which is the machine running the caching server.
- (1.4). Set Server Type to Non-Master FSC Server.
- (1.5). Leave External Load Balancer clear.
- (1.6). Set **Protocol** to http.
- (1.7). Set **Port** to **4546**.
- (1.8). Click **OK**.
- (2). click Next.

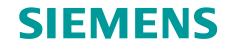

## **Update the FMS Master (4)**

Update the FMS Master

Step 11: In the FSC Client Map dialog box,

(1). Click **Add** 

- (1.1). In the **Create/Edit FSC Client Map** dialog box, select **FSC Group** box to **r\_mygroup**.
- (1.1). Select **IP Subnet/Mask** and in the box enter **192.168.80.30** (which is the IP address of tc10sit), enter **255.255.255.255** in the **Mask** box.
- (1.2). Select **FSC\_tc10sit\_r\_fsc\_cache** in the **FSC ID** box
- (1.3). Enter **0** in the **Priority** box.
- (1.4). Select lan in the FSC Transport box.
- (1.5). Select **<default>** in the **FSC Connection** box.
- (1.6). Click **OK**.
- (2). Click Next

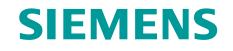

# **Update the FMS Master (5)**

Update the FMS Master

Step 12: In the File Store Groups dialog box, click Next.

**Step 13:** In the **Volume Query** dialog box, click **Next**.

**Step 14:** In the **Confirmation** dialog box, click **Start**.

**Step 15:** When the installation is complete, click **Close**.

**Restricted © Siemens AG 2015** 

Page 11 2015-06-29

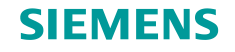

## **Update the FMS Master (6)**

Update the FMS Master

Step 16: Update the master FMS configuration file.

- (1). In Windows Explorer, navigate to the C:\siemens\administrator\teamcenter10\fsc folder, then open the fmsmaster\_FSC\_tc10win\_Administrator.xml file in a text editor.
- (3). In the file, note that there is an fsc tag that has ID set to FSC\_tc10sit\_r\_fsc\_cache: <fsc id="FSC\_tc10sit\_r\_fsc\_cache" address="http://tc10sit:4546" ismaster= "false" />
- (4). Locate the following line: </fccdefaults>
- (5). Immediately before that line, add the following line: <property name="FCC\_EnableDirectFSCRouting" value="false" overridable="false" />
- (6). Locate **r\_mygroup**, then locate the following line afterward: </clientmap>
- (7). Immediately after that line, add the following line: <exitfsc fscid="FSC\_tc10sit\_r\_fsc\_cache" priority="0" />
- (6). Save and close the FMS Master file.

**Restricted © Siemens AG 2015** 

Page 12 2015-06-29

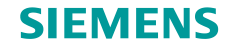

# **Update the FMS Master (7)**

Update the FMS Master

Step 17: Re-start FSC services.

- (1). On **tc10win**, switch os user to **Administrator/administrator**, then start **Teamcenter FSC Service FSC\_tc10win\_Administrator** 
  - (1.1). Open the **Services** window.
  - (1.2). From the **Services**, restart the **Teamcenter FSC Service FSC\_tc10win\_Administrator** service
  - (1.3). Wait 60 seconds and refresh the **Services** window by choosing **Action->Refresh**. Then verify that **Teamcenter FSC Service FSC\_tc10win\_Administrator** is still running.
- (2). On tc10win, switch os user to infodba/infodba, then re-start Teamcenter FSC Service FSC\_tc10win\_infodba

Same steps as above.

(3). On **tc10win**, switch os user to **as oracle/oracle**, then re-start **Teamcenter FSC Service FSC\_tc10win\_oracle** 

Same steps as above.

(4). On **tc10sit**, switch os user to **r\_fsc/r\_fsc**, then re-start **Teamcenter FSC Service FSC\_tc10sit\_r\_fsc\_cache** 

Same steps as above.

**Restricted © Siemens AG 2015** 

Page 13 2015-06-29

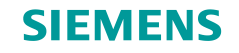

### Create a test user

- Activity: Create a test user
- In this activity, you create a Teamcenter user called **fsc\_user**.
- For this activity, log on to **tc10win** using OS accounts **infodba/infodba** and **jboss/jboss** to start Teamcenter Enterprise tier and Web tier respectively; log on to **tc10win** using **rac4/rac4** to run 4-tier rich client.
- Launch the Create a test user.
- **Related information**
- For more information, review these topics in the online help:
  - Create a user topic in the Organization Guide.

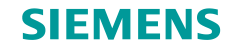

### Create a test user (1)

#### Create a test user

Step 1: Start Teamcenter

- (1). Start Enterprise Tier
  - (1.1). Log on to tc10win as infodba/infodba operating system account.
  - (1.2). From the **desktop**, open **Ent-Tier** folder and then run **2-start pool manager**.
- (2). Start Web Tier
  - (2.1) On **tc10win**, switch os user to **jboss/jboss**.
  - (2.2). From the **desktop**, open **Web-Tier** folder and run **1 start\_jboss** (as Administrator) as administrator.
- (3). Start 4-tier rich client
  - (3.1). On **tc10win**, switch os user to **rac4/rac4**.
  - (3.2). From the **desktop**, open folder **Client-Tier (4-tier)** and run **Teamcenter 10** (as **infodba/infodba**).

#### **Restricted © Siemens AG 2015**

Page 15 2015-06-29

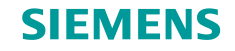

### Create a test user (2)

#### Create a test user

Step 2: In rich client, open Organization application to create a test user called fsc\_user.

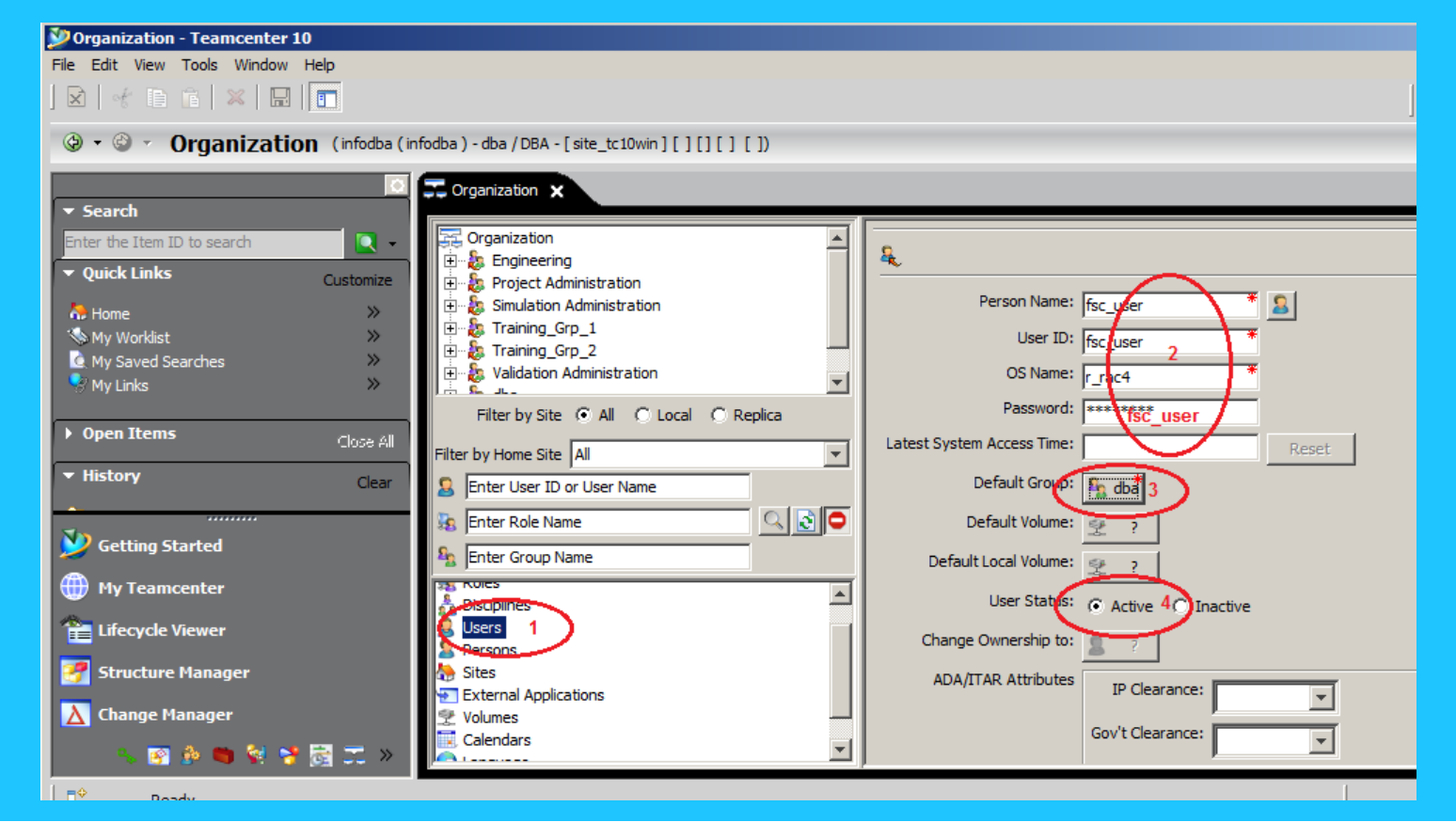

**Restricted © Siemens AG 2015** 

Page 16 2015-06-29

![](_page_16_Picture_0.jpeg)

### Create a test user (3)

#### Create a test user

#### Step 3: Continue creating the test user fsc\_user.

| 🎾 Organization - Teamcenter 10                               |                                                         |           |                                                  |
|--------------------------------------------------------------|---------------------------------------------------------|-----------|--------------------------------------------------|
| File Edit View Tools Window Help                             |                                                         |           |                                                  |
|                                                              |                                                         |           |                                                  |
| ③ ▼ ③ ▼ Organization (infodba)-dba/DBA-[site_tc10win][][][]) |                                                         |           |                                                  |
| 🖉                                                            | Crganization X                                          |           |                                                  |
|                                                              |                                                         |           | Gov't Clearance:                                 |
| Enter the Item ID to search                                  |                                                         |           |                                                  |
| ▼ Quick Links Customize                                      | 🗄 😓 Project Administration                              |           | TTC Date: No date set.                           |
| A Home >>                                                    | 🗄 🗄 Simulation Administration                           |           |                                                  |
| 🐪 My Worklist 🛛 👋                                            | 🕀 🕀 Training_Grp_1                                      |           | Geography:                                       |
| 🙆 My Saved Searches 🛛 👋                                      | Training_Grp_2                                          |           | Nationality:                                     |
| 🗣 My Links 🛛 🚿                                               |                                                         |           | Citizenships:                                    |
|                                                              | Filter by Site <ul> <li>All</li> <li>C Local</li> </ul> | Replica   |                                                  |
| Open Items     Close All                                     |                                                         |           |                                                  |
| ▼ Histon                                                     | Filter by Home Site All                                 |           |                                                  |
| Clear                                                        | Enter User ID or User Name                              |           | Licensing evel: Author Consumer C Occasional Use |
|                                                              | 强 Enter Role Name                                       | _ Q 🔊 🗿 👘 |                                                  |
| 🦻 Getting Started                                            | St. Entra Casua Maria                                   |           | License Bundle                                   |
|                                                              | Enter Group Name                                        |           | Owning Site:                                     |
| Wy Teamcenter                                                | Bioricitan                                              |           | Home vite:                                       |
| E Lifecycle Viewer                                           | Lisers 1                                                |           | site_tc10win                                     |
|                                                              | REFERRE                                                 |           | Deny Login At Sites: Select Sites                |
| 🚰 Structure Manager                                          | 🔚 Sites                                                 |           |                                                  |
|                                                              | External Applications                                   |           | 1                                                |
| Change Manager                                               | Volumes                                                 |           |                                                  |
| 🔍 🛐 🄌 🐚 🐓 🍞 📆 🛪 🔌                                            |                                                         |           | Areate Modify X D                                |
|                                                              |                                                         |           |                                                  |
| 00000                                                        |                                                         |           |                                                  |

**Restricted © Siemens AG 2015** 

Page 17 2015-06-29

![](_page_17_Picture_0.jpeg)

## **Test the FSC cache server**

- Activity: Test the FSC cache server
- In this activity, you test FSC cache server.

For this activity, log on to **tc10win** using OS accounts **infodba/infodba** and **jboss/jboss** to start Teamcenter Enterprise tier and Web tier respectively; log on to **tc10sit** using **r\_rac4/r\_rac4** to run 4-tier rich client and test FCC cache server; log on to **tc10sit** as **r\_fsc/r\_fsc** to test FSC cache server.

Launch the Test the FSC cache server.

#### **Related information**

For more information, review these topics in the online help:

- fccstat topic in the Utilities Reference
- fscadmin topic in the Utilities Reference

**Restricted © Siemens AG 2015** 

Page 18 2015-06-29

![](_page_18_Picture_0.jpeg)

### Test the FSC cache server (2)

#### Test the FSC cache server

#### Step 1: Start Teamcenter

- (1). Start Enterprise Tier
  - (1.1). Log on to tc10win as infodba/infodba operating system account.
  - (1.2). From the desktop, open Ent-Tier folder and then run 2-start pool manager.
- (2). Start Web Tier
  - (2.1) On **tc10win**, switch os user to **jboss/jboss**.
  - (2.2). From the desktop, open **Web-Tier** folder and run **1 start\_jboss** (as **Administrator**) as administrator.
- (3). Start 4-tier rich client
  - (3.1). Log on to **tc10sit** as **r\_rac4/r\_rac4** operating system account.
  - (3.2). From the **desktop**, open the folder **r-Client-Tier** and run **Teamcenter 10** as **fsc\_user/fsc\_user**.

#### **Restricted © Siemens AG 2015**

Page 19 2015-06-29

![](_page_19_Picture_0.jpeg)

### Test the FSC cache server (3)

#### Test the FSC cache server

Step 2: Clear the cache on the client

- (1). On **tc10sit**, switch os user to **r\_rac4/r\_rac4**.
- (2). From the **desktop**, open an **DOS** window.
- (3). Change directory to **%FMS\_HOME%\bin**.
- (4). In the DOS window, type fccstat -clear
- (5). In the **DOS** window, type **fccstat -status**

Note that the FCC read cache and write cache are now clear of any files.

**Restricted © Siemens AG 2015** 

Page 20 2015-06-29

![](_page_20_Picture_0.jpeg)

### Test the FSC cache server (4)

#### Test the FSC cache server

- Step 3: Clear the cache on the FSC cache server
  - (1). On **tc10sit**, switch os user to **r\_fsc/r\_fsc**
  - (2). From the desktop, open a **DOS** window.
  - (3). In the **DOS** window, type:

#### set FMS\_HOME=C:\siemens\r\_fsc\teamcenter10\_fsc\_cache\fsc

- (4). In the DOS window, change the directory to %FMS\_HOME%
- (5). In the **DOS** window, clear the cache by typing:

fscadmin -s http://tc10sit:4546 -k C:\siemens\administrator\teamcenter10\fsc\tcgs\_fms.key ./purgecache

(6). In the **DOS** window, obtain a summary of the FSC cache server by typing:

fscadmin -s http://tc10sit:4546 -k C:\siemens\administrator\teamcenter10\fsc\tcgs\_fms.key ./cachesummary

Note that the FSC read cache and write cache are now clear of any files as well.

**Restricted © Siemens AG 2015** 

Page 21 2015-06-29

![](_page_21_Picture_0.jpeg)

### Test the FSC cache server (5)

- Test the FSC cache server
- Step 4: Create cntc004\_folder folder
  - (1). On tc10sit, switch os user to r\_rac4/r\_rac4
  - (3). From the rich client, open the My Teamcenter application.
  - (4). Select the Home folder,
  - (5). Choose File->New->Folder.
  - (6). In the New Folder dialog box, select Folder and click Next.
  - (7). In the Name box, enter cntc004\_folder
  - (10). Click Finish. Once the folder has been created, click Cancel

**Restricted © Siemens AG 2015** 

Page 22 2015-06-29

![](_page_22_Picture_0.jpeg)

### Test the FSC cache server (6)

- Test the FSC cache server
- Step 5: Create item cntc004\_fsc\_test\_1
  - (1). On tc10sit, switch os user to r\_rac4/r\_rac4
  - (2). From the rich client, open the My Teamcenter application.
  - (3). Select the Home folder,
  - (4). In Home folder, select cntc004\_folder
  - (5). Choose File->New->Item.
  - (6). In the New Item dialog box, select Item and click Next.
  - (7). To the right of **ID**, click **Assign**.
  - (8). To the right of **Revision**, click **Assign**.
  - (9). In the Name box, enter cntc004\_fsc\_test\_1
  - (10). Click Finish. Once the item has been created, click Cancel

#### **Restricted © Siemens AG 2015**

Page 23 2015-06-29

![](_page_23_Picture_0.jpeg)

# Test the FSC cache server (7)

- Test the FSC cache server
- Step 6: Attach a dataset
  - (1). In the **Home->cntc004\_folder** list, expand **cntc004\_fsc\_test\_1**, select the item revision and choose **File->New->Dataset**.
  - (2). In the **New Dataset** dialog box, select **Text** and click **OK**. A empty file is checked out causing the FSC Read Cache populated.
  - (3). Expand the item revision for **cntc004\_fsc\_test\_1** and double-click the text dataset. A new file is checked in causing the FSC Write Cache populated.

This opens the dataset in a text editor.

(4). Add some text, save, and close the file. Do not re-open the dataset again for testing purpose.

**Restricted © Siemens AG 2015** 

Page 24 2015-06-29

![](_page_24_Picture_0.jpeg)

## Test the FSC cache server (8)

#### Test the FSC cache server

**Step 7:** Check the client cache.

- (1). On **tc10sit**, switch os user to **r\_rac4/r\_rac4**.
- (2). From the desktop, open an **DOS** window.
- (3). Change directory to %FMS\_HOME%\bin
- (5). In the **DOS** window, type **fccstat -status**

At least one file is listed in the read cache and at least one in the write cache.

**Restricted © Siemens AG 2015** 

Page 25 2015-06-29

![](_page_25_Picture_0.jpeg)

### Test the FSC cache server (9)

#### Test the FSC cache server

Step 8: Check the cache on cache server

- (1). On **tc10sit**, switch os user to **r\_fsc/r\_fsc**
- (2). From the desktop, open an **DOS** window.
- (3). In the **DOS** window, type:

set FMS\_HOME=C:\siemens\r\_fsc\teamcenter10\_fsc\_cache\fsc

- (4). In the DOS window, change the directory to %FMS\_HOME%,
- (6). In the **DOS** window, obtain a summary of the FSC cache server by typing:

fscadmin -s http://tc10sit:4546 -k C:\siemens\administrator\teamcenter10\fsc\tcgs\_fms.key ./cachesummary

Note that there is at least one file listed in the Read Map and at least one file listed in the Write Map.

Restricted © Siemens AG 2015

Page 26 2015-06-29

![](_page_26_Picture_0.jpeg)

### **Pre-populate the cache**

- Activity: Pre-populate the cache
  - In this activity, you pre-populate the cache on the FSC cache server.
  - For this activity, log on to **tc10win** using OS account **infodba/infodba** to start Teamcenter enterprise tier and run pre-populate utilities; log on to tc10win as **jboss/jboss** to start Web tier; log on to **tc10win** as **rac4/rac4** to create the data for testing; log on to **r\_fsc/r\_fsc** to check the cache pre-population.
  - Launch the Pre-populate the cache.

#### **Related information**

- For more information, review these topics in the online help:
  - fscadmin topic in the Utilities Reference
  - **plmxml\_export** topic in the Utilities Reference
  - load\_fsccache topic in the Utilities Reference

![](_page_27_Picture_0.jpeg)

# **Pre-populate the cache (2)**

#### **Pre-populate the cache**

#### Step 1: Start Teamcenter

- (1). Start Enterprise Tier
  - (1.1). Log on to tc10win as infodba/infodba operating system account.
  - (1.2). From the desktop, open Ent-Tier folder and then run 2-start pool manager.
- (2). Start Web Tier
  - (2.1) On **tc10win**, switch os user to **jboss/jboss**.
  - (2.2). From the desktop, open **Web-Tier** folder and run **1 start\_jboss** (as **Administrator**) as administrator.

**Restricted © Siemens AG 2015** 

Page 28 2015-06-29

![](_page_28_Picture_0.jpeg)

### **Pre-populate the cache (3)**

#### **Pre-populate the cache**

- Step 2: Create item cntc004\_fsc\_test\_10
  - (1). On tc10win, switch os user to rac4/rac4
  - (3). From the desktop, open Client-Tier folder and run Teamcenter 10 as fsc\_user/fsc\_user.
  - (4). In My Teamcenter application, select the Home folder,
  - (5). In Home folder, select cntc004\_folder
  - (6). Choose File->New->Item.
  - (7). In the New Item dialog box, select Item and click Next.
  - (8). To the right of **ID**, click **Assign**.
  - (9). To the right of **Revision**, click **Assign**.
  - (10). In the Name box, enter cntc004\_fsc\_test\_10
  - (11). Click Finish. Once the item has been created, click Cancel

**Restricted © Siemens AG 2015** 

Page 29 2015-06-29

![](_page_28_Picture_16.jpeg)

![](_page_29_Picture_0.jpeg)

### **Pre-populate the cache (4)**

Pre-populate the cache

Step 3: Attach a dataset

- (1). In the Home->cntc004\_folder list, expand cntc004\_fsc\_test\_10, select the item revision, and choose File->New->Dataset.
- (2). In the New Dataset dialog box, click More to load the dataset type Text (if necessary), select Text and click OK.
- (3). In the **New Dataset** dialog box, import the file **cntc004\_fsc\_prepopulation\_file.txt** from the directory **C:\activities\cntc004\fsc\_cache**
- (4). In the **New Dataset** dialog box, click OK.
- (5). Record the **ID** value of the **cntc004\_fsc\_test\_10** item, for example **000022. It may be different in your environment.**

**Restricted © Siemens AG 2015** 

Page 30 2015-06-29

![](_page_30_Picture_0.jpeg)

### **Pre-populate the cache (6)**

**Pre-populate the cache** 

Step 4: Create a temp folder.

- (1). On tc10win, switch os user to infodba/infodba
- (2). Open a Windows explorer, and create a folder called temp under C:\activities\cntc004

The **temp** folder stores temporary files created for session cntc004.

**Restricted © Siemens AG 2015** 

Page 31 2015-06-29

### **SIEMENS**

# **Pre-populate the cache (7)**

#### Pre-populate the cache

Step 5: Use the plmxml\_export utility to export a file containing information about the datasets referenced by the cntc004\_fsc\_test\_10 item revision. Use the following options:

- Use the -item argument to specify the item, it's the the ID of item cntc004\_fsc\_test\_10.
- > Use **justDatasetsOut** for the **-transfermode** argument. At your site, you can use your own transfermode.
- Use Latest Working for the -rev\_rule argument. At your site, you can use your own revision rule here.

#### (1). On tc10win, switch os user to infodba/infodba

- (2). Open a DOS window by running Start->All Programs->Teamcenter 10 Corporate Server-> tc\_tc10svrw Command Prompt
- (3). In the **DOS** window, change directory to **C:\activities\cntc004\temp**
- (4). Run the utilitity **plmxml\_export** to export the file for cache,

plmxml\_export -u=infodba -p=infodba -g=dba -item=000022 -rev=A -rev\_rule="Latest Working" export\_bom=yes -transfermode=justDatasetsOut xml\_file=C:\activities\cntc004\temp\export\_cntc004\_fsc\_test\_10.xml

000022 is the ID of item cntc004\_fsc\_test\_10. In your environment it may be different.

#### **Restricted © Siemens AG 2015**

Page 32 2015-06-29

#### SIEMENS

# **Pre-populate the cache (5)**

#### Pre-populate the cache

Step 6: Clear the cache on the FSC cache server and verify the cache is empty.

- (1). On tc10sit, switch os user to r\_fsc/r\_fsc
- (2). From the desktop, open a **DOS** window.
- (3). In the **DOS** window, type:

set FMS\_HOME=C:\siemens\r\_fsc\teamcenter10\_fsc\_cache\fsc

- (4). In the DOS window, change the directory to %FMS\_HOME%
- (5). In the **DOS** window, clear the cache by typing:

fscadmin -s http://tc10sit:4546 -k C:\siemens\administrator\teamcenter10\fsc\tcgs\_fms.key ./purgecache

(6). In the **DOS** window, obtain a summary of the FSC cache server by typing:

fscadmin -s http://tc10sit:4546 -k C:\siemens\administrator\teamcenter10\fsc\tcgs\_fms.key ./cachesummary

There are no files in the ReadMap.

**Restricted © Siemens AG 2015** 

Page 33 2015-06-29

![](_page_33_Picture_0.jpeg)

### **Pre-populate the cache (8)**

#### Pre-populate the cache

**Step 7:** Populate with references

- (1). Population
  - (1.1). On **tc10win**, switch os user to **infodba/infodba**
  - (1.2). Open a DOS window by running Start->All Programs->Teamcenter 10 Corporate Server-> tc\_tc10svrw Command Prompt
  - (1.3). In the **DOS** window, change directory to **C:\activities\cntc004\temp**
  - (1.4). Run the utilitity load\_fsccache to populate the cache, load\_fsccache -u=infodba -p=infodba -g=dba -f=load plmxml=C:\activities\cntc004\temp\export\_cntc004\_fsc\_test\_10.xml -fsctargets=FSC\_tc10sit\_r\_fsc\_cache
- (2). Verification
  - (2.1). On **tc10sit**, switch os user to **r\_fsc/r\_fsc**
  - (2.2). From the desktop, open a **DOS** window.
  - (2.3). In the **DOS** window, type:

#### set FMS\_HOME=C:\siemens\r\_fsc\teamcenter10\_fsc\_cache\fsc

- (2.4). In the DOS window, change the directory to %FMS\_HOME%
- (2.5). In the **DOS** window, obtain a summary of the FSC cache server by typing: fscadmin -s http://tc10sit:4546 -k C:\siemens\administrator\teamcenter10\fsc\tcgs\_fms.key./cachesummary

There is at least one file in the ReadMap.

**Restricted © Siemens AG 2015** 

Page 34 2015-06-29

#### SIEMENS

### **Pre-populate the cache (9)**

#### Pre-populate the cache

Step 8: Clear the cache on the FSC cache server and verify the cache is empty.

- (1). On tc10sit, switch os user to r\_fsc/r\_fsc
- (2). From the desktop, open a **DOS** window.
- (3). In the **DOS** window, type:

set FMS\_HOME=C:\siemens\r\_fsc\teamcenter10\_fsc\_cache\fsc

- (4). In the DOS window, change the directory to %FMS\_HOME%
- (5). In the **DOS** window, clear the cache by typing:

fscadmin -s http://tc10sit:4546 -k C:\siemens\administrator\teamcenter10\fsc\tcgs\_fms.key ./purgecache

(6). In the **DOS** window, obtain a summary of the FSC cache server by typing:

fscadmin -s http://tc10sit:4546 -k C:\siemens\administrator\teamcenter10\fsc\tcgs\_fms.key ./cachesummary

There are no files in the ReadMap.

**Restricted © Siemens AG 2015** 

Page 35 2015-06-29

![](_page_35_Picture_0.jpeg)

## **Pre-populate the cache (10)**

#### Pre-populate the cache

**Step 9:** Populate with ticket files

- (1). Population
  - (1.1). On tc10win, switch os user to infodba/infodba
  - (1.2). Open a DOS window by running Start->All Programs->Teamcenter 10 Corporate Server-> tc\_tc10svrw Command Prompt
  - (1.3). In the DOS window, change directory to C:\activities\cntc004\temp, and generate the ticket by: load\_fsccache -u=infodba -p=infodba -g=dba -f=list plmxml=C:\activities\cntc004\temp\export\_cntc004\_fsc\_test\_10.xml output file=C:\activities\cntc004\temp\export\_cntc004 fsc\_test 10 tickets.xml
  - (1.4). In the DOS window, populate the cache by: load\_fsccache -u=infodba -p=infodba -g=dba -fsctargets=FSC\_tc10sit\_r\_fsc\_cache -f=load input\_file=C:\activities\cntc004\temp\export\_cntc004\_fsc\_test\_10\_tickets.xml

#### (2). Verification

- (2.1). On **tc10sit**, switch os user to **r\_fsc/r\_fsc**
- (2.2). From the desktop, open a **DOS** window, and then:
  - set FMS\_HOME=C:\siemens\r\_fsc\teamcenter10\_fsc\_cache\fsc
- (2.4). In the DOS window, change the directory to %FMS\_HOME%
- (2.5). In the **DOS** window, obtain a summary of the FSC cache server by typing:

fscadmin -s http://tc10sit:4546-k C:\siemens\administrator\teamcenter10\fsc\tcgs\_fms.key./cachesummary

There is at least one file in the ReadMap.

**Restricted © Siemens AG 2015** 

Page 36 2015-06-29

![](_page_36_Picture_0.jpeg)

10.0

50

# Thank you!

Learn and grow with our customers every day!

**Restricted © Siemens AG 2015** 

Page 37 2015-06-29

Siemens PLM Software